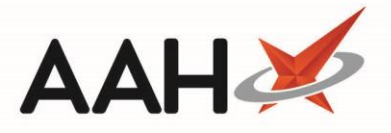

## **Creating an Owing from Reprints**

ProScript Connect enables you to create an owing, which consists in dispensing a partial quantity of a prescription to patient, with the outstanding quantity to be redeemed at a later date. You can create an owing from Reprints, as shown below, or from the Patient Medication Record.

F6

Reprints

- 1. From the ProScript Connect Main Screen, press
- 2. The Reprints opens in a new tab.

| ProScript Connect ▼<br>15 January 2018 10:44 | Search (                                                                                                    | (CTRL+S)      | <b>-</b> Q                 |                       |                                 |     | 🕼   Responsible Pharmacist Victoria Smith   User The Supervisor 🛛 🗖 🗙 |  |  |
|----------------------------------------------|----------------------------------------------------------------------------------------------------|---------------|----------------------------|-----------------------|---------------------------------|-----|-----------------------------------------------------------------------|--|--|
| My shortcuts 🕂                               | Coarch                                                                                                    | Workflow Mana | nar Banrinta ¥             |                       |                                 |     |                                                                       |  |  |
| Reprints                                     |                                                                                                    |               |                            |                       |                                 |     |                                                                       |  |  |
| F6<br>Redeem Owings                          | F1 - View PMR F2 - Create Owing F3 - Edit Owing F4 - Large Print F5 - Bag Label F6 - Reprint Labels F8 - View / Re-endorse F9 - Label Options Edit Script |               |                            |                       |                                 |     |                                                                       |  |  |
| F2                                           | Stock Card Drug Notes 👻 🗉 🧉                                                                                                    |               |                            |                       |                                 |     |                                                                       |  |  |
| Ordering<br>F7                               | Filters                                                                                                    |               |                            |                       |                                 |     |                                                                       |  |  |
| RMS                                          | Period La                                                                                                    | ast 60 Days   |                            | ▼ Patient Se          | Prescribed Drug Drug Search 🗸 🔍 |     |                                                                       |  |  |
| Overdue Scripts                              | From 1                                                                                                    | 6/11/2017     | 15 To 15/01/2018           | Prescriber Se         | earch Prescriber                | + Q | Show Deleted Items                                                    |  |  |
| MDS Scripts Due                              | Rx Type                                                                                                    | Date          | Patient                    | Prescribed Item       | Prescriber                      |     | 15 Amoxicillin 250mg caps                                             |  |  |
| SDM                                          | FP10                                                                                                    | 12/01/2018    | EDWARDS, Oliver Steven (Mr | 100 Lithium carbona   | t GILLMAN, T                    | •   | as directed by your doctor                                            |  |  |
| Ctrl M                                       | FP10                                                                                                    | 15/01/2018    | EDWARDS, Danielle (Miss)   | 15 Amoxicillin 250m   | <u>c</u> GILLMAN, T             |     |                                                                       |  |  |
| EPS R2<br>Ctrl E                             | FP10                                                                                                    | 15/01/2018    | EDWARDS, Danielle (Miss)   | 16 Paracetamol 500r   | r GILLMAN, T                    |     |                                                                       |  |  |
| MLP                                          | FP10                                                                                                    | 15/01/2018    | EDWARDS, Danielle (Miss)   | 60 DIACOMIT 250M      | GILLMAN, T                      |     | SPACE THE DOSES EVENLY. KEEP TAKING UNTIL THE COURSE IS               |  |  |
| MUR                                          | FP10                                                                                                    | 15/01/2018    | EDWARDS, Danielle (Miss)   | 60 DIACOMIT 250M      | GILLMAN, T                      |     | FINISHED, UNLESS YOU ARE TOLD TO STOP.                                |  |  |
|                                              | FP10                                                                                                    | 15/01/2018    | EDWARDS, Danielle (Miss)   | 60 DIACOMIT 250M      | GILLMAN, T                      |     |                                                                       |  |  |
| Stock                                        | FP10                                                                                                    | 12/01/2018    | REYTON, Sandra (Mrs)       | 84 ASACOL MR 400M     | V REUBIN, RD                    |     |                                                                       |  |  |
| Self Service Portal                          | FP10                                                                                                    | 15/01/2018    | REYTON, Sandra (Mrs)       | 84 ASACOL MR OW       | REUBIN, RD                      |     | Miss Danielle Edwards                                                 |  |  |
| MDS                                          | FP10                                                                                                    | 12/01/2018    | ALLEN, Keith (Mr)          | 60 ARTHROTEC 50 G     | 6. REUBIN, RD                   |     | Date: 15/01/2018 Dispensed: Amoxicillin 250mg caps                    |  |  |
| F11                                          | FP10                                                                                                    | 15/01/2018    | ALLEN, Keith (Mr)          | 32 Paracetamol OW     | REUBIN, RD                      |     | 15                                                                    |  |  |
| Support Centre                               | FP10                                                                                                    | 12/01/2018    | BORDIER, Mason (Mr)        | 1 Insulin Aspart 1000 | LEVISON, WB                     |     | 15/21 Amoxicillin 🔮 [999 999 9492] EDWARDS, Danielle (Miss)           |  |  |
| NMS                                          | FP10                                                                                                    | 12/01/2018    | PALMER, Simone (Miss)      | 60 Quetiapine MR 40   | 0 PRASAD, S                     |     | 250mg caps 72 Hollywell Avenue, Aylesbury, A                          |  |  |
| MDC Bron                                     | FP10                                                                                                    | 12/01/2018    | JACOBS, Hilary (Miss)      | 1 Salbutamol 100mc    | g FRIEDMANN, Dr B               |     | Postage fee DOB: 03 Sep 1994 Age: 23 years 4 months                   |  |  |
| MDS Prep                                     | FP10                                                                                                    | 21/12/2017    | BLAKE, Chukwuemeka (Mr)    | 15 Amoxicillin 250m   | c ARNOLD, Dr Anne               |     | 42.50 Mobile: 07788514375                                             |  |  |
|                                              | FP10                                                                                                    | 01/12/2017    | RAMPERSAD, Alexia (Miss)   | 56 Amlodipine 10mg    | PINTO, ZA                       | Ŧ   | Email: danie@icloud.com                                               |  |  |

- 3. From the Reprints, highlight the item for which you want to create an owing and press [F2 Create Owing].
- 4. The Edit Owing Quantity window displays.

| Edit Owing Quantity           |   | •  | - |  | × |  |  |  |
|-------------------------------|---|----|---|--|---|--|--|--|
| Total prescribed quantity: 15 |   |    |   |  |   |  |  |  |
| Enter quantity to dispense no | w | 10 |   |  |   |  |  |  |
|                               |   |    |   |  |   |  |  |  |
|                               |   |    |   |  |   |  |  |  |
| ✓ F10 - OK X Cancel           |   |    |   |  |   |  |  |  |

- 5. Enter the quantity you want to dispense now.
- 6. Press [F10 OK].

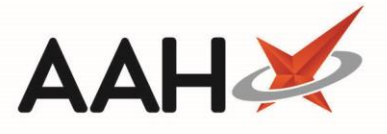

- 7. The system will generate the relevant owing label for the selected item and any remaining labels for the selected patient e.g. the bag label.
- The Reprints Main Screen displays, with the selected item marked with the owing OW tag in the grid, and the label preview in pale yellow. You can now redeem the owing, either from the Patient Medication Record, Reprints or Redeem Owings.

| ProScript Connect ▼<br>15 January 2018 10:49 | Search                                                                                                    | (CTRL+S)      | <b>-</b> α                 |                       |                 | ۵   | 🗷   Responsible Pharmacist Victoria Smith   User The Supervisor 🛛 🗖 🗙         |  |
|----------------------------------------------|----------------------------------------------------------------------------------------------------|---------------|----------------------------|-----------------------|-----------------|-----|-------------------------------------------------------------------------------|--|
| My shortcuts +<br>Reprints                   | Search                                                                                                    | Workflow Mana | iger Reprints ×            |                       |                 |     |                                                                               |  |
| F6<br>Redeem Owings<br>F2                    | F1 - View PMR F2 - Redeem Owing F3 - Edit Owing F4 - Large Print F5 - Bag Label F6 - Reprint Labels F8 - View / Re-endorse F9 - Label Options Edit Script |               |                            |                       |                 |     |                                                                               |  |
| Ordering<br>F7                               | Stock Card Drug Notes                                                                                                    |               |                            |                       |                 |     |                                                                               |  |
| RMS<br>Ctrl R                                | Period L                                                                                                    | ast 60 Days   |                            | Patient Sea           | arch Patient    | - Q | Prescribed Drug Drug Search                                                   |  |
| Overdue Scripts<br>F8                        | From                                                                                                    | 16/11/2017    | 15 To 15/01/2018           | 15 Prescriber Sea     | arch Prescriber | Ψų  | Show Deleted Items                                                            |  |
| MDS Scripts Due                              | Rx Type                                                                                                    | Date          | Patient                    | Prescribed Item       | Prescriber      |     | 5 Amoxicillin 250mg caps (of 15)                                              |  |
| SDM                                          | FP10                                                                                                    | 12/01/2018    | EDWARDS, Oliver Steven (Mr | 100 Lithium carbonat  | GILLMAN, T      | •   | as directed by your doctor                                                    |  |
| Ctrl M                                       | FP10                                                                                                    | 15/01/2018    | EDWARDS, Danielle (Miss)   | 15 Amoxicillin 2 OW   | GILLMAN, T      |     |                                                                               |  |
| Ctrl E                                       | FP10                                                                                                    | 15/01/2018    | EDWARDS, Danielle (Miss)   | 16 Paracetamol 500m   | GILLMAN, T      |     |                                                                               |  |
| MLP                                          | FP10                                                                                                    | 15/01/2018    | EDWARDS, Danielle (Miss)   | 60 DIACOMIT 250MC     | GILLMAN, T      |     | SPACE THE DOSES EVENLY. KEEP TAKING UNTIL THE COURSE IS                       |  |
| MUR                                          | FP10                                                                                                    | 15/01/2018    | EDWARDS, Danielle (Miss)   | 60 DIACOMIT 250MC     | GILLMAN, T      |     | FINISHED, UNLESS YOU ARE TOLD TO STOP.                                        |  |
|                                              | FP10                                                                                                    | 15/01/2018    | EDWARDS, Danielle (Miss)   | 60 DIACOMIT 250MC     | GILLMAN, T      |     |                                                                               |  |
| Stock                                        | FP10                                                                                                    | 12/01/2018    | REYTON, Sandra (Mrs)       | 84 ASACOL MR 400N     | REUBIN, RD      |     |                                                                               |  |
| Self Service Portal                          | FP10                                                                                                    | 15/01/2018    | REYTON, Sandra (Mrs)       | 84 ASACOL MR OW       | REUBIN, RD      |     | Miss Danielle Edwards                                                         |  |
| Ctrl I<br>MDS                                | FP10                                                                                                    | 12/01/2018    | ALLEN, Keith (Mr)          | 60 ARTHROTEC 50 G.    | REUBIN, RD      |     | Date: 15/01/2018 Dispensed: Amoxicillin 250mg caps                            |  |
| F11                                          | FP10                                                                                                    | 15/01/2018    | ALLEN, Keith (Mr)          | 32 Paracetamol OW     | REUBIN, RD      |     | 5                                                                             |  |
| Support Centre                               | FP10                                                                                                    | 12/01/2018    | BORDIER, Mason (Mr)        | 1 Insulin Aspart 100u | LEVISON, WB     |     | 15/21 Amoxicillin 🛔 [999 999 9492]                                            |  |
| NMS                                          | FP10                                                                                                    | 12/01/2018    | PALMER, Simone (Miss)      | 60 Quetiapine MR 40   | PRASAD, S       |     | 250mg caps EDWARDS, Danielle (Miss)                                           |  |
|                                              | FP10                                                                                                    | 12/01/2018    | JACOBS, Hilary (Miss)      | 1 Salbutamol 100mc    | FRIEDMANN, Dr B |     | Ar 72 Hollywell Avenue, Aylesbury, A<br>Postage fee Buckinghamshire, HD21 8DE |  |
| MDS Prep                                     | FP10                                                                                                    | 21/12/2017    | BLAKE, Chukwuemeka (Mr)    | 15 Amoxicillin 250mc  | ARNOLD, Dr Anne |     | £2.50 DOB: 03 Sep 1994 Age: 23 years 4 months                                 |  |
|                                              | FP10                                                                                                    | 01/12/2017    | RAMPERSAD, Alexia (Miss)   | 56 Amlodipine 10mg    | PINTO, ZA       | -   | Mobile: 07788514375                                                           |  |

## **Revision History**

| Version Number | Date              | Revision Details | Author(s)            |
|----------------|-------------------|------------------|----------------------|
| 1.0            | 16 September 2019 |                  | Joanne Hibbert-Gorst |
|                |                   |                  |                      |
|                |                   |                  |                      |

## **Contact us**

For more information contact: **Telephone: 0344 209 2601** 

Not to be reproduced or copied without the consent of AAH Pharmaceuticals Limited 2019.

2